## 使用超星平台进行在线网络直播教学攻略

## 1、申请超星平台账户,进入登录页面:

网址打开 jxau. fanya. chaoxing. com 登录

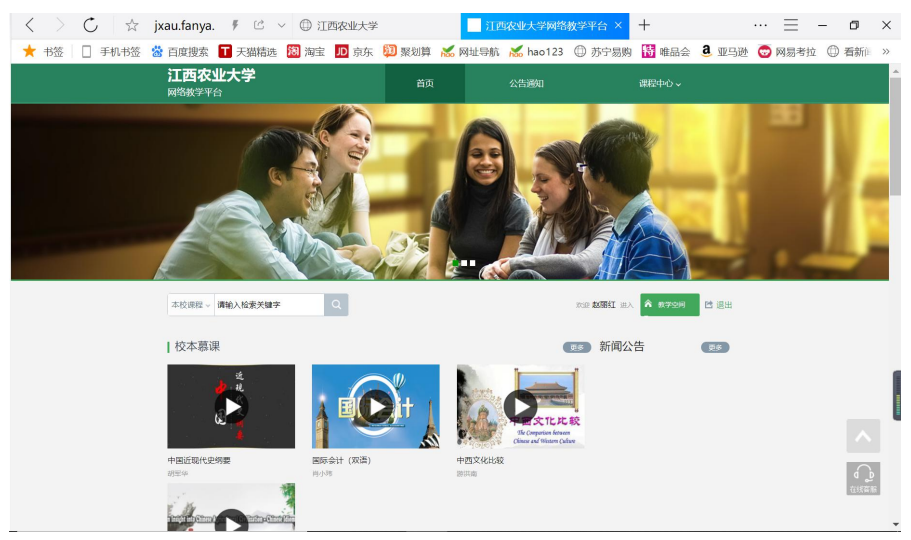

2、登录后,下载手机 app 应用。

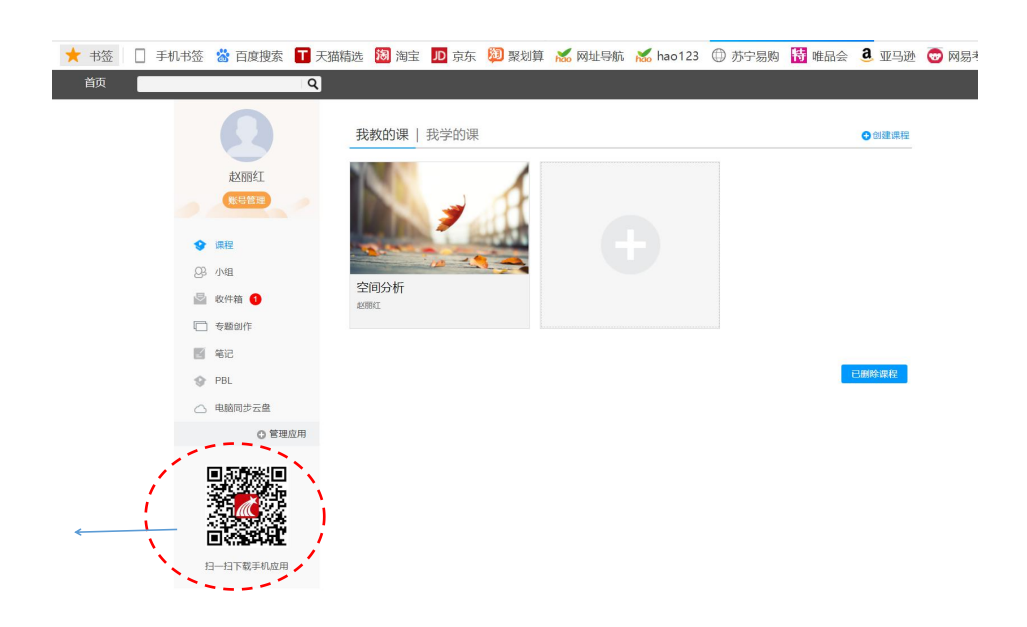

3、创建课程,添加上课使用的 ppt,也可以在手机端添加,可同步电脑。

| 书签         | □ 手机1                                                                                                    | 签 💈                                                                                                    | 百度搜索                                                                                                    |                                                                                                    | 天猫精选                                                                                                    | 阔淘                                                                                                    | 主川                                                                                                    | 京东                                                                                                    | i 💯 🗄                                                                                                    | 聚划算                                                                                                    | hao                                                                                                    | 网址导                                                                                              | 航                                                     | ‰ ha                                                       | o123                                                         | $\bigcirc$                                                             | 苏宁罗                                                                                                    | 易购                                                                                                    | 待哨                                                                                                    | 品会                                                                                                    | d                                                                              | 亚马逊                                                                                                    | 0                                                                                    | 网易考拉                                                                              | (į                                                                              |
|------------|----------------------------------------------------------------------------------------------------|----------------------------------------------------------------------------------------------------|----------------------------------------------------------------------------------------------------|----------------------------------------------------------------------------------------------------|----------------------------------------------------------------------------------------------------|----------------------------------------------------------------------------------------------------|----------------------------------------------------------------------------------------------------|----------------------------------------------------------------------------------------------------|----------------------------------------------------------------------------------------------------|----------------------------------------------------------------------------------------------------|----------------------------------------------------------------------------------------------------|--------------------------------------------------------------------------------------------------|-------------------------------------------------------|------------------------------------------------------------|--------------------------------------------------------------|------------------------------------------------------------------------|----------------------------------------------------------------------------------------------------|----------------------------------------------------------------------------------------------------|----------------------------------------------------------------------------------------------------|----------------------------------------------------------------------------------------------------|--------------------------------------------------------------------------------|----------------------------------------------------------------------------------------------------|--------------------------------------------------------------------------------------|-----------------------------------------------------------------------------------|---------------------------------------------------------------------------------|
| 无标题 🖊      | +                                                                                                    |                                                                                                    |                                                                                                    |                                                                                                    |                                                                                                    |                                                                                                    |                                                                                                    |                                                                                                    |                                                                                                    |                                                                                                    |                                                                                                    |                                                                                                  |                                                       |                                                            |                                                              |                                                                        |                                                                                                    |                                                                                                    |                                                                                                    |                                                                                                    |                                                                                | -                                                                                                    | 下载小工                                                                                 | 晨 保存                                                                              | C                                                                               |
| (*<br>1582 | <u>标题</u> 标<br>                                                                                                    | 腰                                                                                                    | 来体 *<br>10px *                                                                                                    | トレージョン                                                                                                    | ♪ ()<br>章节类社 讨!                                                                                                    |                                                                                                    | 文档                                                                                                    | B<br>加祖                                                                                                    | <b>Ⅰ</b><br>\$404                                                                                                  | <b>U</b> -<br>划线                                                                                                    | A.                                                                                                    | A-<br>格式 清                                                                                       |                                                       | 「「「「「」」                                                    | t≣ -<br>行距                                                   | i≣<br>目录                                                               | 編号                                                                                                    | 表格                                                                                                    |                                                                                                    | A<br>模板                                                                                                    | 图书                                                                             | <b>π</b><br>公式                                                                                                    | Ω<br>符号                                                                              | Des .                                                                             |                                                                                 |
| 泪录 -       | ▶子目录 🕴                                                                                                    | I E                                                                                                    | ) E                                                                                                    |                                                                                                    |                                                                                                    | · ·                                                                                                    | ر _                                                                                                    |                                                                                                    |                                                                                                    |                                                                                                    |                                                                                                    |                                                                                                  |                                                       |                                                            |                                                              |                                                                        |                                                                                                    |                                                                                                    |                                                                                                    |                                                                                                    | Đ                                                                              | 5史版本道                                                                                                    | 询                                                                                    |                                                                                   |                                                                                 |
| 第-         | -单元<br>                                                                                                    |                                                                                                    | 1 (22)                                                                                                    |                                                                                                    |                                                                                                    |                                                                                                    |                                                                                                    |                                                                                                    | 文档: 空(                                                                                                    | 间分析导                                                                                                    | 论.ppt                                                                                                    | : 33.83 ME                                                                                       |                                                       |                                                            |                                                              |                                                                        |                                                                                                    |                                                                                                    | ×                                                                                                    |                                                                                                    |                                                                                |                                                                                                    |                                                                                      |                                                                                   |                                                                                 |
| 96.<br>96. | — 19999<br>[课时                                                                                                    | ſ                                                                                                    |                                                                                                    |                                                                                                    |                                                                                                    |                                                                                                    |                                                                                                    | ↓ 展开                                                                                                    | F                                                                                                    |                                                                                                    |                                                                                                    | □ 任务;                                                                                            | a 🗷 (R                                                | 107#120 (*                                                 | 1  1                                                         | ] <b>z</b> 0                                                           | 限制题                                                                                                    | 页时间                                                                                                    | ø                                                                                                    | 空间4                                                                                                    | ->tF                                                                           |                                                                                                    |                                                                                      |                                                                                   |                                                                                 |
| 983<br>    | 三课时                                                                                                    |                                                                                                    |                                                                                                    |                                                                                                    |                                                                                                    |                                                                                                    |                                                                                                    | 1-5                                                                                                    | 论                                                                                                    |                                                                                                    |                                                                                                    |                                                                                                  |                                                       |                                                            |                                                              |                                                                        |                                                                                                    |                                                                                                    |                                                                                                    | TIEL                                                                                                    |                                                                                |                                                                                                    |                                                                                      |                                                                                   |                                                                                 |
| 第日         | 当城时<br>至课时                                                                                                    |                                                                                                    |                                                                                                    |                                                                                                    |                                                                                                    |                                                                                                    |                                                                                                    | 空间                                                                                                    | 分析导                                                                                                    | 幹论视                                                                                                    | 频                                                                                                    |                                                                                                  |                                                       |                                                            |                                                              |                                                                        |                                                                                                    |                                                                                                    |                                                                                                    |                                                                                                    |                                                                                |                                                                                                    |                                                                                      |                                                                                   |                                                                                 |
|            |                                                                                                    |                                                                                                    |                                                                                                    |                                                                                                    |                                                                                                    |                                                                                                    |                                                                                                    | I                                                                                                    |                                                                                                    |                                                                                                    |                                                                                                    |                                                                                                  |                                                       |                                                            |                                                              |                                                                        |                                                                                                    |                                                                                                    |                                                                                                    |                                                                                                    |                                                                                |                                                                                                    |                                                                                      |                                                                                   |                                                                                 |
|            |                                                                                                    |                                                                                                    |                                                                                                    |                                                                                                    |                                                                                                    |                                                                                                    |                                                                                                    |                                                                                                    |                                                                                                    |                                                                                                    |                                                                                                    |                                                                                                  |                                                       |                                                            |                                                              |                                                                        |                                                                                                    |                                                                                                    |                                                                                                    |                                                                                                    |                                                                                |                                                                                                    |                                                                                      |                                                                                   |                                                                                 |
|            |                                                                                                    |                                                                                                    |                                                                                                    |                                                                                                    |                                                                                                    |                                                                                                    |                                                                                                    |                                                                                                    |                                                                                                    |                                                                                                    |                                                                                                    |                                                                                                  |                                                       |                                                            |                                                              |                                                                        |                                                                                                    |                                                                                                    |                                                                                                    |                                                                                                    |                                                                                |                                                                                                    |                                                                                      |                                                                                   |                                                                                 |
|            |                                                                                                    |                                                                                                    |                                                                                                    |                                                                                                    |                                                                                                    |                                                                                                    |                                                                                                    |                                                                                                    |                                                                                                    |                                                                                                    |                                                                                                    |                                                                                                  |                                                       |                                                            |                                                              |                                                                        |                                                                                                    |                                                                                                    |                                                                                                    |                                                                                                    |                                                                                |                                                                                                    |                                                                                      |                                                                                   |                                                                                 |
|            |                                                                                                    |                                                                                                    |                                                                                                    |                                                                                                    |                                                                                                    |                                                                                                    |                                                                                                    |                                                                                                    |                                                                                                    |                                                                                                    |                                                                                                    |                                                                                                  |                                                       |                                                            |                                                              |                                                                        |                                                                                                    |                                                                                                    |                                                                                                    |                                                                                                    |                                                                                |                                                                                                    |                                                                                      |                                                                                   |                                                                                 |
|            |                                                                                                    |                                                                                                    |                                                                                                    |                                                                                                    |                                                                                                    |                                                                                                    |                                                                                                    |                                                                                                    |                                                                                                    |                                                                                                    |                                                                                                    |                                                                                                  |                                                       |                                                            |                                                              |                                                                        |                                                                                                    |                                                                                                    |                                                                                                    |                                                                                                    |                                                                                |                                                                                                    |                                                                                      |                                                                                   |                                                                                 |
|            |                                                                                                    |                                                                                                    |                                                                                                    |                                                                                                    |                                                                                                    |                                                                                                    |                                                                                                    |                                                                                                    |                                                                                                    |                                                                                                    |                                                                                                    |                                                                                                  |                                                       |                                                            |                                                              |                                                                        |                                                                                                    |                                                                                                    |                                                                                                    |                                                                                                    |                                                                                |                                                                                                    |                                                                                      |                                                                                   |                                                                                 |
|            | 书签  <br>一<br>正<br>の<br>一<br>二<br>の<br>一<br>二<br>の<br>一<br>二<br>の<br>一<br>二<br>の<br>一<br>二<br>の<br>一<br>二<br>の<br>一<br>二<br>の<br>一<br>二<br>の<br>一<br>二<br>の<br>一<br>二<br>の<br>一<br>二<br>の<br>一<br>二<br>の<br>の<br>一<br>二<br>の<br>の<br>一<br>二<br>の<br>の<br>一<br>の<br>の<br>の<br>一<br>の<br>の<br>の<br>の<br>の<br>の<br>の<br>の<br>の<br>の<br>の<br>の<br>の | <ul> <li>书签</li> <li>手机井</li> <li>石(振)</li> <li>十</li> <li>石(振)</li> <li>石(振)</li> <li>石(振)</li> <li>(1)</li> <li>(1)<td><ul> <li>书弦</li> <li>手机</li> <li>手机</li> <li>石板道</li> <li>石板道</li> <li>石板道</li> <li>石板道</li> <li>石板道</li> <li>日本元</li> <li>第一単元</li> <li>第一単元</li> <li>第二単封</li> <li>第二単封</li> <li>第二単封</li> <li>第二単封</li> <li>第二単封</li> <li>第二単封</li> <li>第二単封</li> <li>第二単封</li> <li>第二単封</li> <li>第二単封</li> <li>第二単封</li> <li>第二単封</li> <li>第二単封</li> <li>第二単封</li> <li>第二単封</li> <li>第二単封</li> <li>第二単封</li> <li>第二単封</li> <li>第二単封</li> <li>第二単封</li> </ul></td><td><ul> <li>书弦</li> <li>手机书弦</li> <li>音机书弦</li> <li>音机书弦</li> <li>● 日間</li> <li>● 日間</li> <l< td=""><td>书签 ● 手机书签 ※ 百度搜索 ●<br/>た時愛 +<br/>た時愛 市販整 市総整 市総本 ●<br/>一般特番 二般特番 100x ●<br/>25 一般特番 二般特番 100x ●<br/>100x ●<br/>100x ●</td><td>书签 ● 手机书签 當 百度搜索 ● 天猫精选 TABLE FUNCTION CONTINUES ● CONTINUES ● CON</td><td>书签 ● 手机书签 ※ 百度搜索 ● 天猫精选 № 潮 <b>KF级 +</b> F 标题 F级 = RF型 100x ● 100x ● 100</td><th>书签 〕 手机书签 診 百度搜索 Ⅳ 天猫精选 図 淘宝 Ⅲ       TABE     +       ●     新版 书版       ●     新版 书版       ●     日本       ●     日本       ●     ●       ●     ●       ●     ●       ●     ●       ●     ●       ●     ●       ●     ●       ●     ●       ●     ●       ●     ●       ●     ●       ●     ●       ●     ●       ●     ●</th><td>书签 ↓ 手机书签 當 百度搜索 ₩ 天磁精选 12 淘宝 10 京东<br/><b>TABE +</b>       TABE 4500     #**       ● ● ● ● ● ● ● ● ● ● ● ● ● ● ● ● ● ● ●</td><td>+ 括題 - 日本 - 日本 -</td><td>书签 □ 手机书签 診 百度搜索 ■ 天猫精选 12 淘宝 10 京东 20 聚划算          KH级       +         ● 日田田田田田田田田田田田田田田田田田田田田田田田田田田田田田田田田田田田田</td><td>书签 ↓ 手机书签 診 百度搜索 ↓ 天猫精选 12 淘宝 10 京东 12 大桥 无标题 + 无标题 + 日本 100× 10× 10× 10× 10× 10× 10× 10× 10× 10</td><td>+ 1 至 1 至 2 章 百度搜索 1 天湖構造 12 南东 2 章 录 1 U · A · A · 1</td><td>H签 □ 手机书签 當 百度搜索 1 天磁精选 1 演正 10 京东 2 聚以算 系 网址导航 1<br/>天杨英 +</td><td>书签 □ 手机书签 當 百度搜索 ■ 天猫精选 跑 淘宝 ■ 克东 型 聚划算 添 网灶导航 添 ha<br/>无标题 +</td><td>书签 □ 手机书签 當 百度搜索 W 天猫精选 12 演 1 □ 示乐 2 聚划算 K 网址导航 K hao123<br/>K hao 2 +</td><td>书签 □ 手机书签 ⑧ 百度搜索 ■ 天菇精选 12 □ 京东 □ 取划算 K 网址号航 K hao123 □ □ <b>K652 +</b> C 5255 458 □ □ □ □ □ □ □ □ □ □ □ □ □ □ □ □ □ □ □</td><td>书签 □ 手机书签 ③ 百度搜索 ■ 天菇精选 12 和 元 通 示 和 23 ① 苏宁? <b>K652 + K652 + K652 + K652 - 0.055</b> - 0.055 - 0.055 - 0.0</td><td>书签 ↓ 手机书签 當 百度搜索 ↓ 天湖精选 № 淘宝 № 京东 ₩ 發別算 ▲ 网址导航 ▲ hao123 ① 芬宁易购          K6級 +       F       F</td><td>H弦 ↓ 手机书弦 當 百度搜索 ¥ 天湖精选 12 項 示 ¥ 聚以算 ▲ 网址导航 ▲ hao123 ① 苏宁易购 ¥ 4<br/>TABE + +<br/>▲ 日本 100 m 100 m 100</td><td>H弦 ↓ 手机书弦 當百度搜索 ¥ 天猫精选 證 海宝 № 京东 ₩ 聚划算 K 网址导航 K hao123 ① 苏宁易购 10 唯品会<br/>TABE +</td><td>H弦 ↓ 手机书弦 當 百度搜索 ¥ 天猫精选 20 海宝 № 京东 20 聚划算 K 网址导航 K hao123 ① 苏宁易购 20 唯品会 ④ : TABE + + ● 日本 1000 ● 1000 ● 1000</td><td>H弦 ↓ 手机书弦 當 百度搜索 ¥ 天凝構施 铋 淘宝 № 京东 ¥ 聚划算 K 网址号称 K hao123 ① 芬宁易购 铋 唯品会 ④ 亚马逊<br/>TABE +</td><td>H弦 ↓ 手机书弦 當 百度搜索 ¥ 天湖精选 [2] 海宝 10 京东 ¥ 聚以算 ▲ 网站号标 ▲ hao123 ① 苏宁易购 [2] 唯品会 ④ 亚马逊 ②</td><td>HAGE ↓ 目前出版 ● 目的搜索 ● 日的搜索 ● 日的搜索 ● 日的搜索 ● 和 小 ● ● ● ● ● ● ● ● ● ● ● ● ● ● ● ● ●</td></l<></ul></td></li></ul> | <ul> <li>书弦</li> <li>手机</li> <li>手机</li> <li>石板道</li> <li>石板道</li> <li>石板道</li> <li>石板道</li> <li>石板道</li> <li>日本元</li> <li>第一単元</li> <li>第一単元</li> <li>第二単封</li> <li>第二単封</li> <li>第二単封</li> <li>第二単封</li> <li>第二単封</li> <li>第二単封</li> <li>第二単封</li> <li>第二単封</li> <li>第二単封</li> <li>第二単封</li> <li>第二単封</li> <li>第二単封</li> <li>第二単封</li> <li>第二単封</li> <li>第二単封</li> <li>第二単封</li> <li>第二単封</li> <li>第二単封</li> <li>第二単封</li> <li>第二単封</li> </ul> | <ul> <li>书弦</li> <li>手机书弦</li> <li>音机书弦</li> <li>音机书弦</li> <li>● 日間</li> <li>● 日間</li> <l< td=""><td>书签 ● 手机书签 ※ 百度搜索 ●<br/>た時愛 +<br/>た時愛 市販整 市総整 市総本 ●<br/>一般特番 二般特番 100x ●<br/>25 一般特番 二般特番 100x ●<br/>100x ●<br/>100x ●</td><td>书签 ● 手机书签 當 百度搜索 ● 天猫精选 TABLE FUNCTION CONTINUES ● CONTINUES ● CON</td><td>书签 ● 手机书签 ※ 百度搜索 ● 天猫精选 № 潮 <b>KF级 +</b> F 标题 F级 = RF型 100x ● 100x ● 100</td><th>书签 〕 手机书签 診 百度搜索 Ⅳ 天猫精选 図 淘宝 Ⅲ       TABE     +       ●     新版 书版       ●     新版 书版       ●     日本       ●     日本       ●     ●       ●     ●       ●     ●       ●     ●       ●     ●       ●     ●       ●     ●       ●     ●       ●     ●       ●     ●       ●     ●       ●     ●       ●     ●       ●     ●</th><td>书签 ↓ 手机书签 當 百度搜索 ₩ 天磁精选 12 淘宝 10 京东<br/><b>TABE +</b>       TABE 4500     #**       ● ● ● ● ● ● ● ● ● ● ● ● ● ● ● ● ● ● ●</td><td>+ 括題 - 日本 - 日本 -</td><td>书签 □ 手机书签 診 百度搜索 ■ 天猫精选 12 淘宝 10 京东 20 聚划算          KH级       +         ● 日田田田田田田田田田田田田田田田田田田田田田田田田田田田田田田田田田田田田</td><td>书签 ↓ 手机书签 診 百度搜索 ↓ 天猫精选 12 淘宝 10 京东 12 大桥 无标题 + 无标题 + 日本 100× 10× 10× 10× 10× 10× 10× 10× 10× 10</td><td>+ 1 至 1 至 2 章 百度搜索 1 天湖構造 12 南东 2 章 录 1 U · A · A · 1</td><td>H签 □ 手机书签 當 百度搜索 1 天磁精选 1 演正 10 京东 2 聚以算 系 网址导航 1<br/>天杨英 +</td><td>书签 □ 手机书签 當 百度搜索 ■ 天猫精选 跑 淘宝 ■ 克东 型 聚划算 添 网灶导航 添 ha<br/>无标题 +</td><td>书签 □ 手机书签 當 百度搜索 W 天猫精选 12 演 1 □ 示乐 2 聚划算 K 网址导航 K hao123<br/>K hao 2 +</td><td>书签 □ 手机书签 ⑧ 百度搜索 ■ 天菇精选 12 □ 京东 □ 取划算 K 网址号航 K hao123 □ □ <b>K652 +</b> C 5255 458 □ □ □ □ □ □ □ □ □ □ □ □ □ □ □ □ □ □ □</td><td>书签 □ 手机书签 ③ 百度搜索 ■ 天菇精选 12 和 元 通 示 和 23 ① 苏宁? <b>K652 + K652 + K652 + K652 - 0.055</b> - 0.055 - 0.055 - 0.0</td><td>书签 ↓ 手机书签 當 百度搜索 ↓ 天湖精选 № 淘宝 № 京东 ₩ 發別算 ▲ 网址导航 ▲ hao123 ① 芬宁易购          K6級 +       F       F</td><td>H弦 ↓ 手机书弦 當 百度搜索 ¥ 天湖精选 12 項 示 ¥ 聚以算 ▲ 网址导航 ▲ hao123 ① 苏宁易购 ¥ 4<br/>TABE + +<br/>▲ 日本 100 m 100 m 100</td><td>H弦 ↓ 手机书弦 當百度搜索 ¥ 天猫精选 證 海宝 № 京东 ₩ 聚划算 K 网址导航 K hao123 ① 苏宁易购 10 唯品会<br/>TABE +</td><td>H弦 ↓ 手机书弦 當 百度搜索 ¥ 天猫精选 20 海宝 № 京东 20 聚划算 K 网址导航 K hao123 ① 苏宁易购 20 唯品会 ④ : TABE + + ● 日本 1000 ● 1000 ● 1000</td><td>H弦 ↓ 手机书弦 當 百度搜索 ¥ 天凝構施 铋 淘宝 № 京东 ¥ 聚划算 K 网址号称 K hao123 ① 芬宁易购 铋 唯品会 ④ 亚马逊<br/>TABE +</td><td>H弦 ↓ 手机书弦 當 百度搜索 ¥ 天湖精选 [2] 海宝 10 京东 ¥ 聚以算 ▲ 网站号标 ▲ hao123 ① 苏宁易购 [2] 唯品会 ④ 亚马逊 ②</td><td>HAGE ↓ 目前出版 ● 目的搜索 ● 日的搜索 ● 日的搜索 ● 日的搜索 ● 和 小 ● ● ● ● ● ● ● ● ● ● ● ● ● ● ● ● ●</td></l<></ul> | 书签 ● 手机书签 ※ 百度搜索 ●<br>た時愛 +<br>た時愛 市販整 市総整 市総本 ●<br>一般特番 二般特番 100x ●<br>25 一般特番 二般特番 100x ●<br>100x ●<br>100x ● | 书签 ● 手机书签 當 百度搜索 ● 天猫精选 TABLE FUNCTION CONTINUES ● CONTINUES ● CON | 书签 ● 手机书签 ※ 百度搜索 ● 天猫精选 № 潮 <b>KF级 +</b> F 标题 F级 = RF型 100x ● 100x ● 100 | 书签 〕 手机书签 診 百度搜索 Ⅳ 天猫精选 図 淘宝 Ⅲ       TABE     +       ●     新版 书版       ●     新版 书版       ●     日本       ●     日本       ●     ●       ●     ●       ●     ●       ●     ●       ●     ●       ●     ●       ●     ●       ●     ●       ●     ●       ●     ●       ●     ●       ●     ●       ●     ●       ●     ● | 书签 ↓ 手机书签 當 百度搜索 ₩ 天磁精选 12 淘宝 10 京东<br><b>TABE +</b> TABE 4500     #**       ● ● ● ● ● ● ● ● ● ● ● ● ● ● ● ● ● ● ● | + 括題 - 日本 - 日本 - | 书签 □ 手机书签 診 百度搜索 ■ 天猫精选 12 淘宝 10 京东 20 聚划算          KH级       +         ● 日田田田田田田田田田田田田田田田田田田田田田田田田田田田田田田田田田田田田 | 书签 ↓ 手机书签 診 百度搜索 ↓ 天猫精选 12 淘宝 10 京东 12 大桥 无标题 + 无标题 + 日本 100× 10× 10× 10× 10× 10× 10× 10× 10× 10 | + 1 至 1 至 2 章 百度搜索 1 天湖構造 12 南东 2 章 录 1 U · A · A · 1 | H签 □ 手机书签 當 百度搜索 1 天磁精选 1 演正 10 京东 2 聚以算 系 网址导航 1<br>天杨英 + | 书签 □ 手机书签 當 百度搜索 ■ 天猫精选 跑 淘宝 ■ 克东 型 聚划算 添 网灶导航 添 ha<br>无标题 + | 书签 □ 手机书签 當 百度搜索 W 天猫精选 12 演 1 □ 示乐 2 聚划算 K 网址导航 K hao123<br>K hao 2 + | 书签 □ 手机书签 ⑧ 百度搜索 ■ 天菇精选 12 □ 京东 □ 取划算 K 网址号航 K hao123 □ □ <b>K652 +</b> C 5255 458 □ □ □ □ □ □ □ □ □ □ □ □ □ □ □ □ □ □ □ | 书签 □ 手机书签 ③ 百度搜索 ■ 天菇精选 12 和 元 通 示 和 23 ① 苏宁? <b>K652 + K652 + K652 + K652 - 0.055</b> - 0.055 - 0.055 - 0.0 | 书签 ↓ 手机书签 當 百度搜索 ↓ 天湖精选 № 淘宝 № 京东 ₩ 發別算 ▲ 网址导航 ▲ hao123 ① 芬宁易购          K6級 +       F       F | H弦 ↓ 手机书弦 當 百度搜索 ¥ 天湖精选 12 項 示 ¥ 聚以算 ▲ 网址导航 ▲ hao123 ① 苏宁易购 ¥ 4<br>TABE + +<br>▲ 日本 100 m 100 m 100 | H弦 ↓ 手机书弦 當百度搜索 ¥ 天猫精选 證 海宝 № 京东 ₩ 聚划算 K 网址导航 K hao123 ① 苏宁易购 10 唯品会<br>TABE + | H弦 ↓ 手机书弦 當 百度搜索 ¥ 天猫精选 20 海宝 № 京东 20 聚划算 K 网址导航 K hao123 ① 苏宁易购 20 唯品会 ④ : TABE + + ● 日本 1000 ● 1000 ● 1000 | H弦 ↓ 手机书弦 當 百度搜索 ¥ 天凝構施 铋 淘宝 № 京东 ¥ 聚划算 K 网址号称 K hao123 ① 芬宁易购 铋 唯品会 ④ 亚马逊<br>TABE + | H弦 ↓ 手机书弦 當 百度搜索 ¥ 天湖精选 [2] 海宝 10 京东 ¥ 聚以算 ▲ 网站号标 ▲ hao123 ① 苏宁易购 [2] 唯品会 ④ 亚马逊 ② | HAGE ↓ 目前出版 ● 目的搜索 ● 日的搜索 ● 日的搜索 ● 日的搜索 ● 和 小 ● ● ● ● ● ● ● ● ● ● ● ● ● ● ● ● ● |

**4**、手机端学习通安装,登录。与电脑账户密码一致。进入课程,新建班级,生成邀 请码(发送给上课班级)。

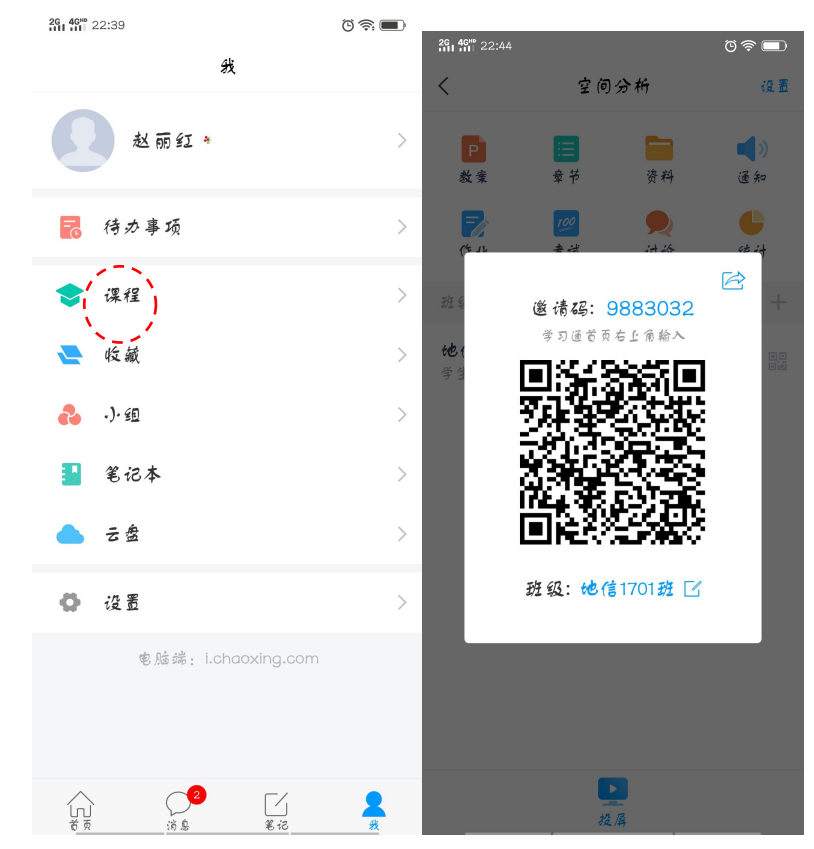

5、进入班级,底部添加"+"功能,进入课程内容,选择"章节",找到上课的 ppt, 生成"第一课时"。点击手机底部"投屏",在电脑上网页输入 x.chaoxing.com,在屏

| <b>.</b> . | <b>26 46</b> 22:45                                                                                                    |                                                                                                    | ©⊚ <b>■</b>                                                                                                    | 음: 40 <sup>m</sup> 22:45                                                                                                    |                                                                                                    | ତିଛି <b>ଲ</b> ା<br>ଅକ୍ଟି                             |
|------------|----------------------------------------------------------------------------------------------------|----------------------------------------------------------------------------------------------------|----------------------------------------------------------------------------------------------------|----------------------------------------------------------------------------------------------------|----------------------------------------------------------------------------------------------------|------------------------------------------------------|
|            | < #                                                                                                    | 也信1701班                                                                                                    | () 一部である () 一部である () 」 () 一。() () 一。() () () () () () () () () () () () () ( | <                                                                                                    | □□ 地信1701班                                                                                                    |                                                      |
|            |                                                                                                    | Q 搜索                                                                                                    |                                                                                                    | 教案                                                                                                    |                                                                                                    | >                                                    |
|            | 斑级二维码                                                                                                    | 98                                                                                                    | 83032 💷 >                                                                                                    | 讨论                                                                                                    |                                                                                                    | >                                                    |
|            | 斑级设置                                                                                                    |                                                                                                    | >                                                                                                    | 赵丽金                                                                                                    | I:主题讨论                                                                                                    |                                                      |
|            | 分组管理                                                                                                    |                                                                                                    | >                                                                                                    | 第一                                                                                                    | 课时                                                                                                    |                                                      |
|            | 添加学生                                                                                                    |                                                                                                    | +                                                                                                    | 投票 <b>投票</b> 已交::                                                                                                    | /2                                                                                                    |                                                      |
|            | 学 生(2)                                                                                                    |                                                                                                    | Ξ 课程积分                                                                                                    | 第一                                                                                                    | 课时                                                                                                    |                                                      |
|            | <b>陈红梅</b><br>20173666                                                                                                    |                                                                                                    | 2分~                                                                                                    |                                                                                                    |                                                                                                    |                                                      |
|            | <b>又</b> 赵丽红                                                                                                    |                                                                                                    | 6分~                                                                                                    | 王题 主题                                                                                                    | 讨论                                                                                                    |                                                      |
|            | 5215                                                                                                    |                                                                                                    |                                                                                                    | 投票 <b>投票</b> 已交::                                                                                                    | 2/2                                                                                                    | 02-05 22:37                                          |
|            |                                                                                                    |                                                                                                    |                                                                                                    | 选人<br>选人<br>送中:1                                                                                                    | 装红梅                                                                                                    | 02-05 21:43                                          |
|            |                                                                                                    |                                                                                                    |                                                                                                    | 抢答 抢答 已抢:                                                                                                    | /2                                                                                                    | 02-05 21:41                                          |
|            |                                                                                                    |                                                                                                    |                                                                                                    | <b>※</b> 2011 签到                                                                                                    |                                                                                                    |                                                      |
|            |                                                                                                    |                                                                                                    |                                                                                                    | 上海                                                                                                    |                                                                                                    | <b>\$</b> 4                                          |
|            | 活动                                                                                                    |                                                                                                    |                                                                                                    | <                                                                                                    | <b>腊他信1701</b>                                                                                                    | <b>ম</b> দ                                           |
|            | 16 2/                                                                                                    |                                                                                                    | 注册店                                                                                                    |                                                                                                    |                                                                                                    | 2/2                                                  |
|            |                                                                                                    |                                                                                                    | 活动库                                                                                                    | 教案                                                                                                    |                                                                                                    | >                                                    |
|            | 各到 投;                                                                                                    | 雷 选人                                                                                                    | 活动库                                                                                                    | 数案<br>讨论 <sup>故</sup>                                                                                                    | <b>↑论</b><br>雨红:主题讨论                                                                                                    | >                                                    |
|            | <ul> <li>登到 投;</li> <li>登到 投;</li> <li>更 正题讨论 測:</li> </ul>                                                                                                    | <ul> <li>た</li> <li>た</li> <li>た</li> <li>た</li> <li>ん</li> <li>ん</li></ul>                                                                                                    | 活动库                                                                                                    | <b>教 棄</b><br>讨论<br>可论<br>章                                                                                                    | <b>论</b><br>丽红:主题讨论<br>课时                                                                                                    | >                                                    |
|            | <ul> <li>登到 提;</li> <li>建額付給 測;</li> <li>建額付給 測;</li> <li>评分 分组(</li> </ul>                                                                                                    | <ul> <li>東 送人</li> <li>() 送人</li> <li>() 送人</li> <li< td=""><td>活动库<br/>※ ※ ※<br/>※ ※<br/>·<br/>·<br/>·<br/>·<br/>·<br/>·<br/>·<br/>·<br/>·<br/>·<br/>·<br/>·<br/>·</td><td><u>教</u>棄<br/>讨论<br/>就<br/>投票<br/>⋛</td><td>▶ <b>论</b><br/>雨红:主题讨论<br/>: <b>一课时</b><br/>↓ <b>:</b><br/>東<br/>文:1/2</td><td>&gt;</td></li<></ul>                                                                                                    | 活动库<br>※ ※ ※<br>※ ※<br>·<br>·<br>·<br>·<br>·<br>·<br>·<br>·<br>·<br>·<br>·<br>·<br>·                                                                                                    | <u>教</u> 棄<br>讨论<br>就<br>投票<br>⋛                                                                                                    | ▶ <b>论</b><br>雨红:主题讨论<br>: <b>一课时</b><br>↓ <b>:</b><br>東<br>文:1/2                                                                                                    | >                                                    |
|            | <ul> <li>▲ ●</li> <li>● ●</li> <li>●</li> <li>● ●</li> <li>● ●</li></ul> | ●<br>●<br>●<br>●<br>●<br>●<br>●<br>●<br>●<br>●                                                                                                    | 活动库<br>※<br>※<br>※<br>※<br>※<br>※<br>※<br>※<br>※<br>※<br>※<br>※<br>※                                                                                                    | <u>教</u> 案<br>讨论 就<br><u>↓</u><br>授 <u>罪</u> 税<br>↓<br>↓<br>○<br>○<br>○<br>○<br>○<br>○<br>○<br>○<br>○<br>○<br>○<br>○<br>○<br>○<br>○<br>○<br>○                | ▶ 袷<br>雨红:主题讨袷<br>! <b>一课时</b><br>↓ <del>.</del><br>↓ :<br>↓ :<br>↓ :<br>↓ :<br>↓ :<br>:<br>一 <b>课时</b>                                                                                                    | >                                                    |
|            | <ul> <li>▲ 到</li> <li>▲ 通</li> <li>▲ 通</li> <li>▲ 通</li> <li>● 通</li> <li>● 通</li> <li>● 通</li> <li>● 一</li> <li>● </li> <li>● </li></ul>                           | ●<br>■<br>■<br>●<br>●<br>●<br>●<br>●<br>●<br>●<br>●<br>●<br>●                                                                                                    | 活动库<br>※ 茶 茶<br>で                                                                                                    | <b>教業</b><br>讨论 就<br>型型。<br>業<br>投票 提<br>定<br>工<br>覧<br>(注)<br>定<br>主<br>額<br>(注)<br>定<br>(注)<br>(注)<br>(注)<br>(注)<br>(注)<br>(注)<br>(注)<br>(注)<br>(注)<br>(注) | * <sup>论</sup>                                                                                                    | >                                                    |
|            | 登到       提;         全面讨论       测;         主题讨论       测;         译分       一〇         学生反馈       通;         学生反馈       通;         资料       (F;                                                                                                    | ●<br>■<br>■<br>●<br>■<br>●<br>●<br>●<br>●<br>●<br>●<br>●<br>●<br>●<br>●                                                                                                    | 活动库<br>※<br>巻 茶<br>で<br>通<br>巻<br>直<br>勝                                                                                                    | <ul> <li></li></ul>                                                                                                    | 一课时<br>: 一课时<br>: 東<br>立:1/2<br>: 一课时<br>题 讨 论<br>: 票<br>克:2/2                                                                                                    | >                                                    |
|            | 登到       提         臺到       提         主题讨论       副         建分       日         洋分       日         学生反領       通         学生反領       通         学生反領       通         資料       作:         资料       作:         夏 芬 芬 科       作:                                                                                                    | <ul> <li>東</li> <li>送人</li> <li>近援</li> <li>注房</li> <li>计时器</li> <li>(1)</li> <li>(1)</li></ul>                                                                                                    | 活动库<br>※<br>※<br>※<br>※<br>※<br>※<br>※<br>※<br>※<br>※<br>※<br>※<br>※                                                                                                    | 数章<br>()))<br>()<br>()<br>()<br>()<br>()<br>()<br>()<br>()                                                                                                   | や<br>雨红:主题讨论<br>: 一课时<br>: 葉<br>文:1/2<br>: 一课时<br>: 题 讨 论<br>: 葉<br>文:2/2<br>: 人<br>中:際紅稿                                                                                                    | 02-05 22:37<br>02-05 21:43                           |
|            | 登到       提;         主题讨论       题;         主题讨论       题;         译字       公司         学生反馈       通;         学生反馈       通;         资料       (*;         资料       (*;         资料       (*;         资料       (*;         资月       (*;         资月       (*;         资月       (*;         资月       (*;         资月       (*;         夏片       现;                                                                                                    | <ul> <li>東</li> <li>送人</li> <li>通道</li> <li>通道</li> <li>通道</li> <li>通道</li> <li>通道</li> <li>通道</li> <li>通道</li> <li>前</li> <li>近</li> <li>重</li> <li>売</li> <li>重</li> <li>売</li> <li>重</li> <li>売</li> <li>重</li> <li>二</li> <li>二</li> <l< td=""><td>活动库<br/>於谷<br/>()卷<br/>直播<br/>电脑文件</td><td>数葉<br/>(1)12<br/>(2)<br/>(2)<br/>(2)<br/>(2)<br/>(2)<br/>(2)<br/>(2)<br/>(2</td><td><ul> <li>  か  前 (1): 主题 (1) (2)  </li> <li>  一 课 时  </li> <li>      重 (1) (2)  </li> <li>      一 课 可  </li> <li>      重 (2) (2)  </li> <li>      上 (2)  </li> <li>      子 (2)  </li> <li>      子 (2)  </li> </ul> <li>      日 (2)  </li> <li>      日 (2)  </li> <li>      日 (2)  </li> <li>      日 (2)  </li> <li>      日 (2)  </li> <li>      日 (2)  </li> <li>      日 (2)   </li> <li>      日 (2)  </li> <li>      日 (2)   </li> </td></l<></ul> | 活动库<br>於谷<br>()卷<br>直播<br>电脑文件                                                                                                    | 数葉<br>(1)12<br>(2)<br>(2)<br>(2)<br>(2)<br>(2)<br>(2)<br>(2)<br>(2                                                                                           | <ul> <li>  か  前 (1): 主题 (1) (2)  </li> <li>  一 课 时  </li> <li>      重 (1) (2)  </li> <li>      一 课 可  </li> <li>      重 (2) (2)  </li> <li>      上 (2)  </li> <li>      子 (2)  </li> <li>      子 (2)  </li> </ul> <li>      日 (2)  </li> <li>      日 (2)  </li> <li>      日 (2)  </li> <li>      日 (2)  </li> <li>      日 (2)  </li> <li>      日 (2)  </li> <li>      日 (2)   </li> <li>      日 (2)  </li> <li>      日 (2)   </li> | 22<br>><br>02-05 22:37<br>02-05 21:43<br>02-05 21:41 |
|            |                                                                                                    | <ul> <li>東</li> <li>送人</li> <li>送人</li> <li>均振</li> <li>通道</li> <li>计时器</li> <li>计时器</li> <li>一</li> <li>一</li> <li>一</li> <li>一</li> <li>一</li> <li>一</li> <li>一</li> <li>一</li> <li>一</li> <li>一</li> <li>一</li> <li>二</li> <li>二</li> <l< td=""><td>活动库<br/>参答<br/>『』<br/>の巻<br/>直播<br/>电脑文件</td><td>数案<br/>()))()<br/>())<br/>())<br/>())<br/>())<br/>())<br/>())</td><td><ul> <li>  や  </li> <li>  前 (1:主题) 计 谷  </li> <li>  二 课 时  </li> <li>  二 課 可  </li> <li>  参 (1/2  </li> <li>  ・ 際 紅 福  </li> <li>  ※  </li> <li>  ※   </li> </ul>   ※    ※    ※    ※    ※   ※    ※   ※    ※   ※          <!--</td--><td>22<br/>&gt;<br/>02-05 22:37<br/>02-05 21:43<br/>02-05 21:41</td></td></l<></ul>                                                                                                    | 活动库<br>参答<br>『』<br>の巻<br>直播<br>电脑文件                                                                                                    | 数案<br>()))()<br>())<br>())<br>())<br>())<br>())<br>())                                                                                                    | <ul> <li>  や  </li> <li>  前 (1:主题) 计 谷  </li> <li>  二 课 时  </li> <li>  二 課 可  </li> <li>  参 (1/2  </li> <li>  ・ 際 紅 福  </li> <li>  ※  </li> <li>  ※   </li> </ul> ※    ※    ※    ※    ※   ※    ※   ※    ※   ※ </td <td>22<br/>&gt;<br/>02-05 22:37<br/>02-05 21:43<br/>02-05 21:41</td>                                                                                                    | 22<br>><br>02-05 22:37<br>02-05 21:43<br>02-05 21:41 |

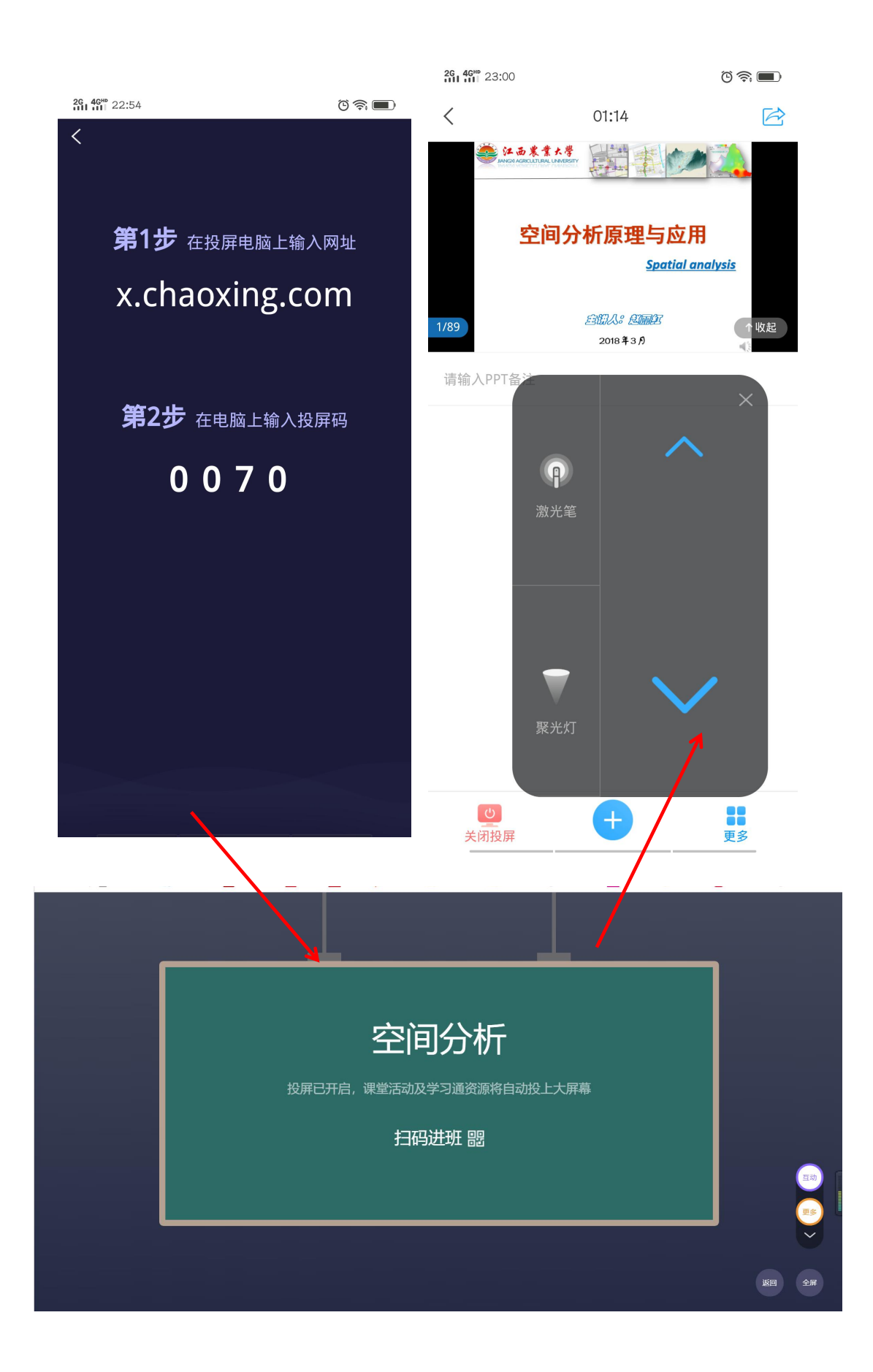

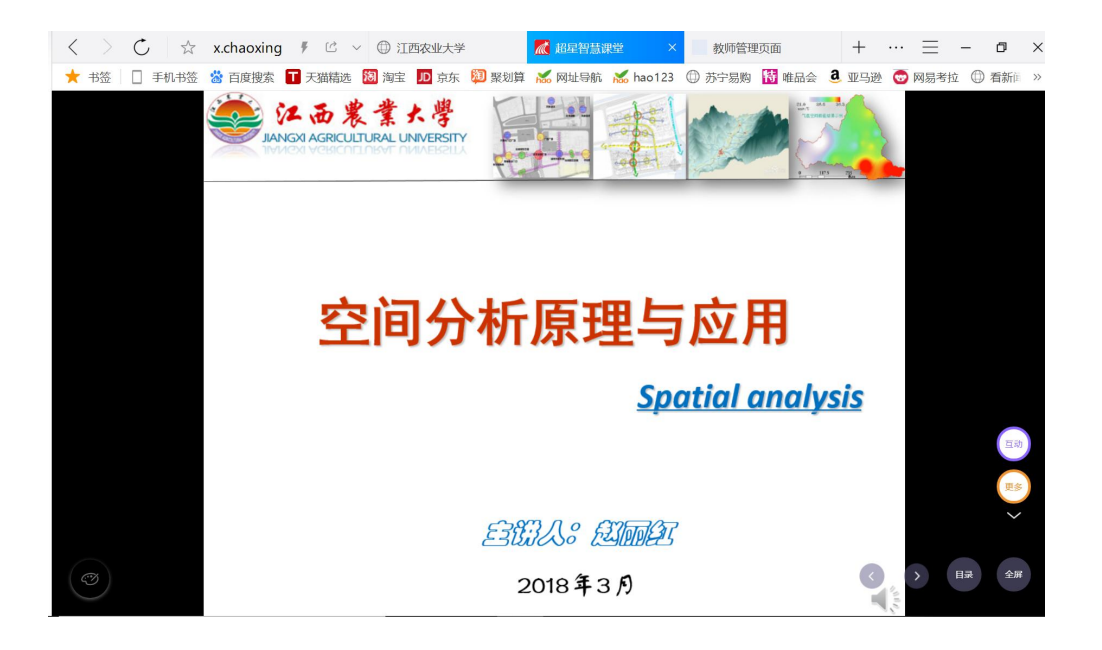

## 6、安装超星直播客户端。保证电脑端和手机端登录的情况下,打开手机学习通 app 扫描登录直播客户端。登陆后可通过链接或扫码方式进入直播间。发送链接给上课班 级,建议电脑打开链接观看更清晰。

可以采用视频直播和屏幕共享的方式进行在线直播教学。建议屏幕共享方式,可以共享电脑桌面投屏的课件,结合手机端进行在线互动教学。

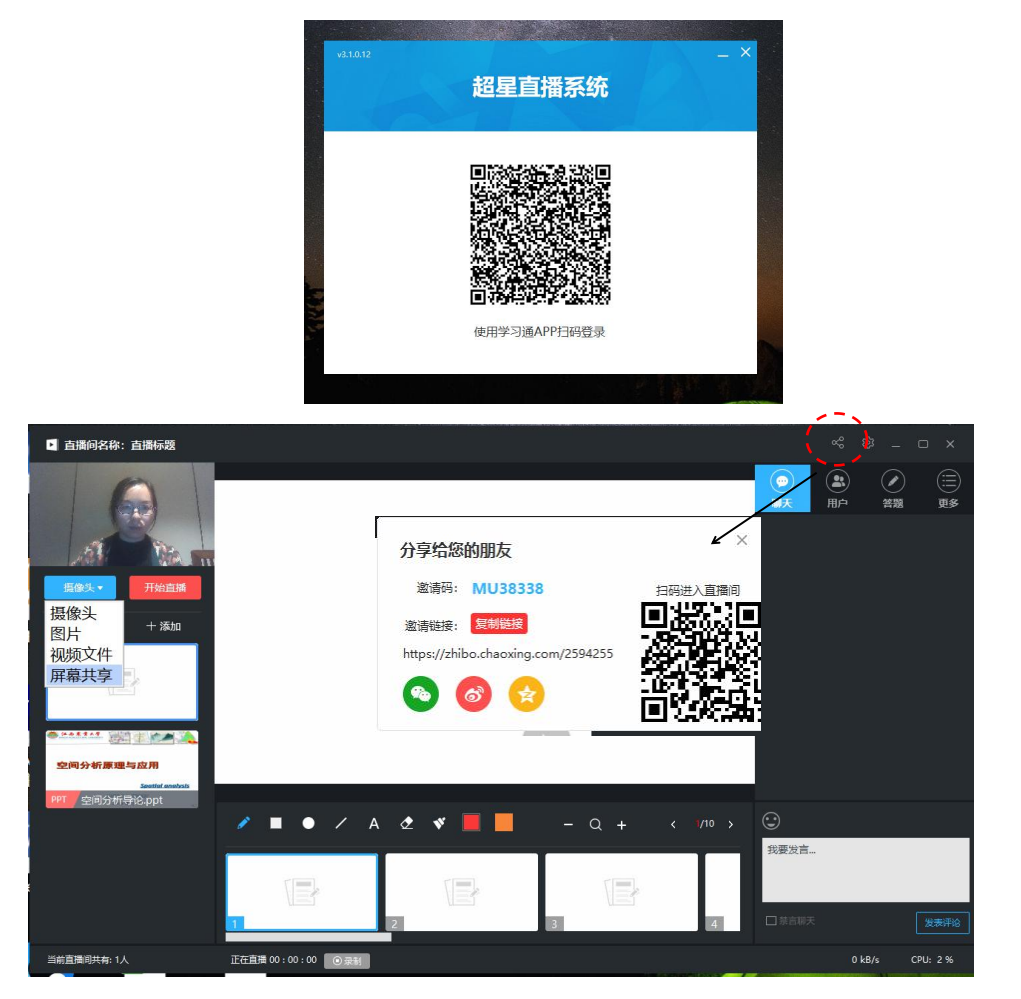

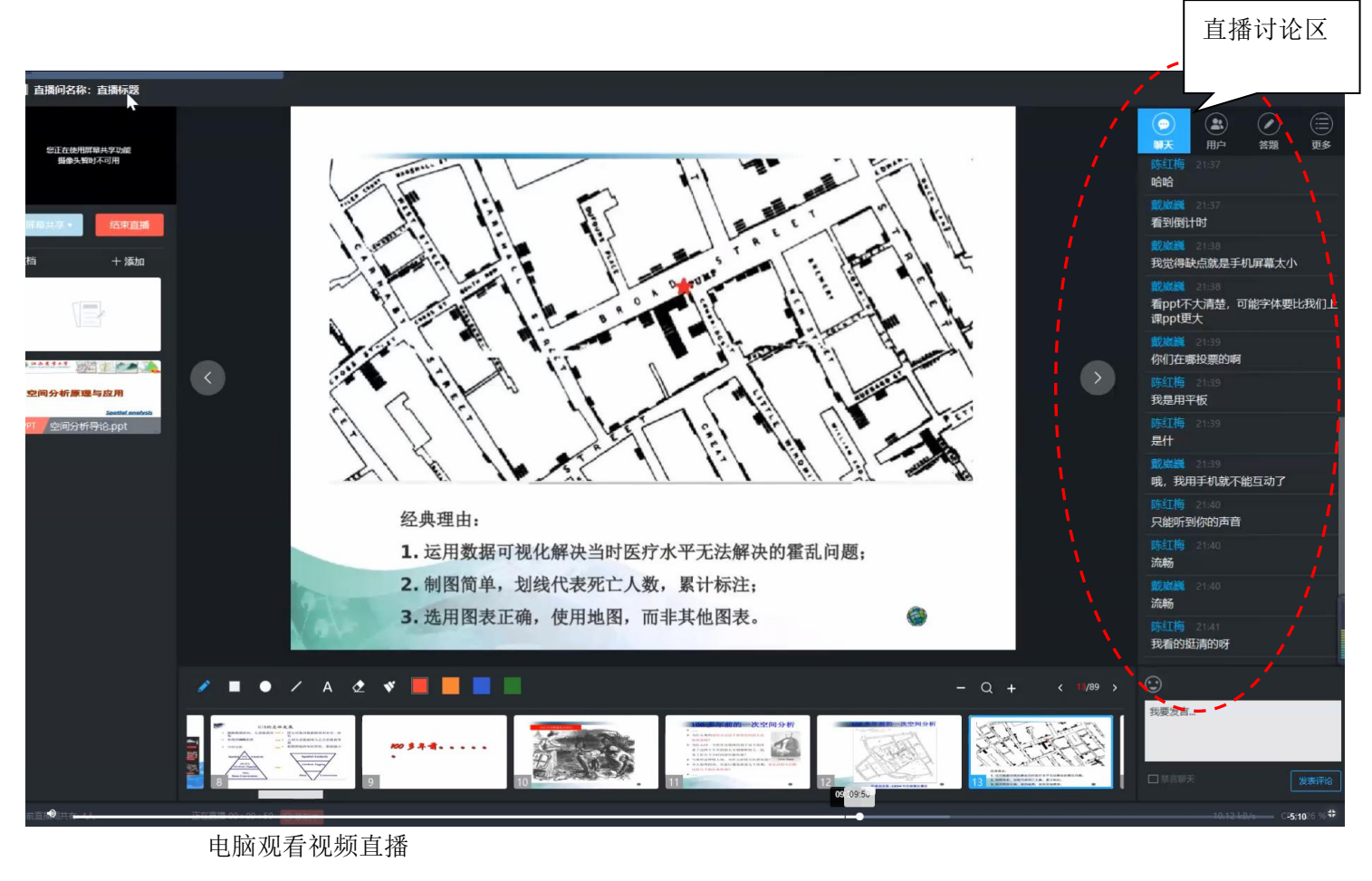

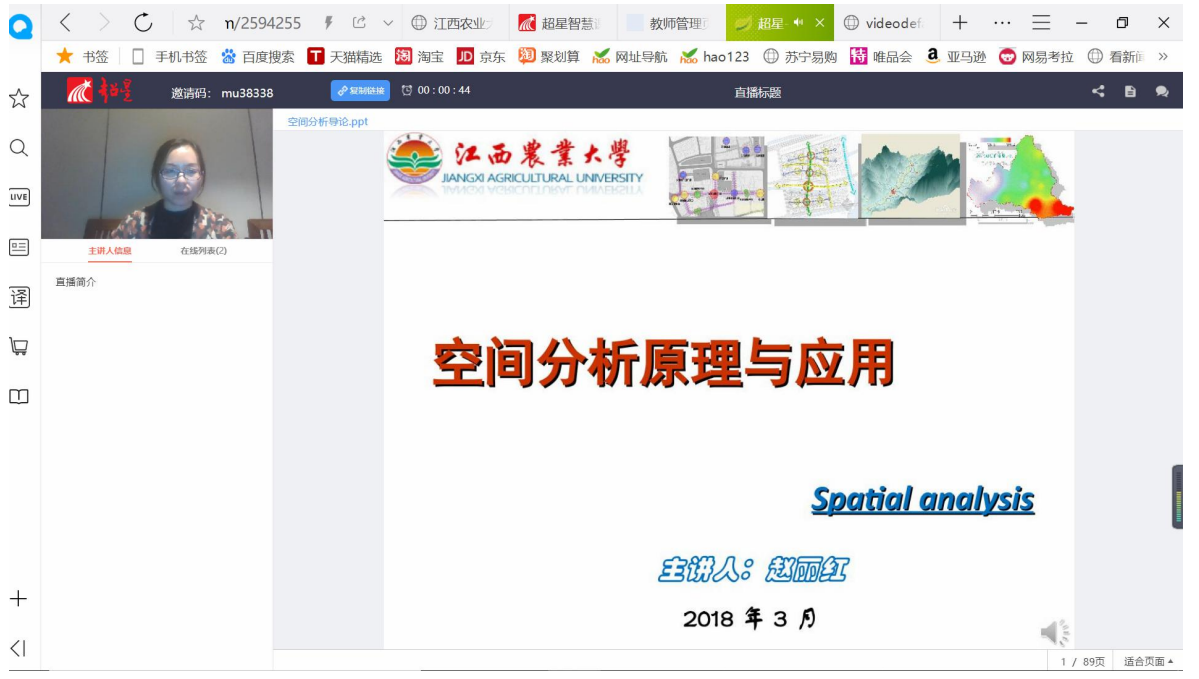

视频共享方式:可结合手机端进行在线互动教学。如签到、抢答、回答问题、主题讨 论等,可获得相应的积分,并可生成课题表现。

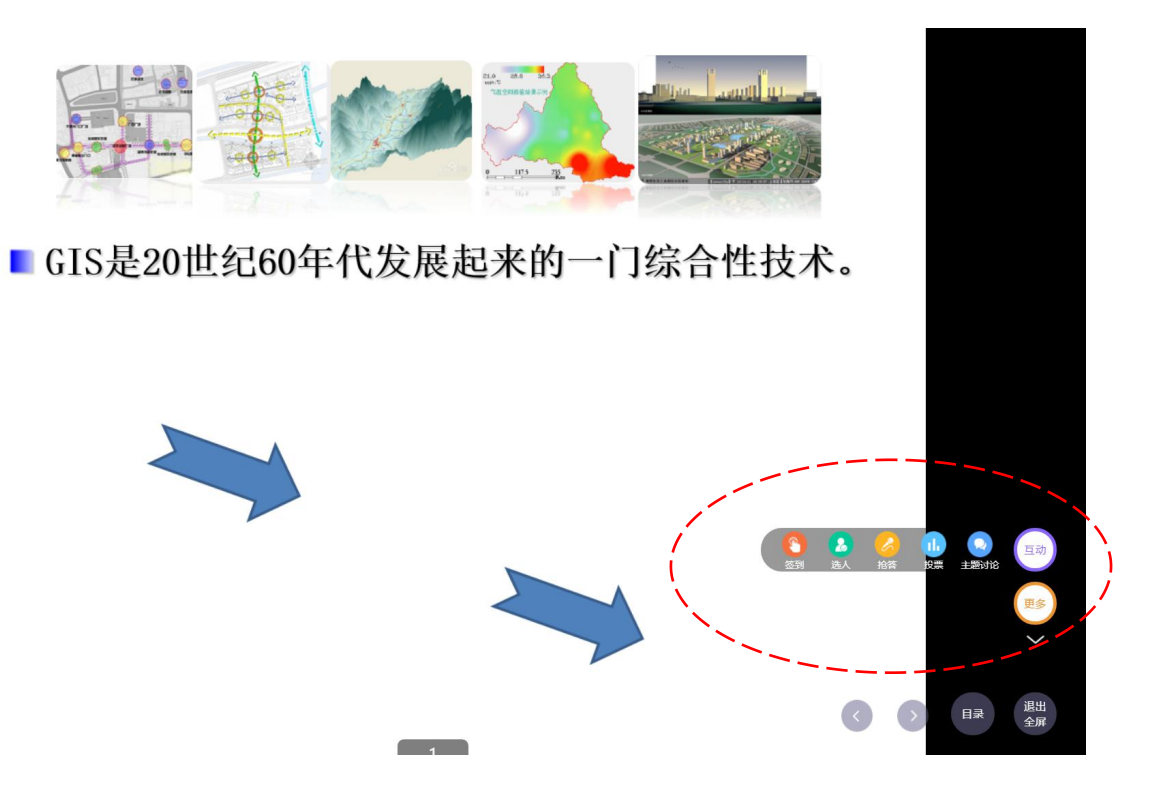

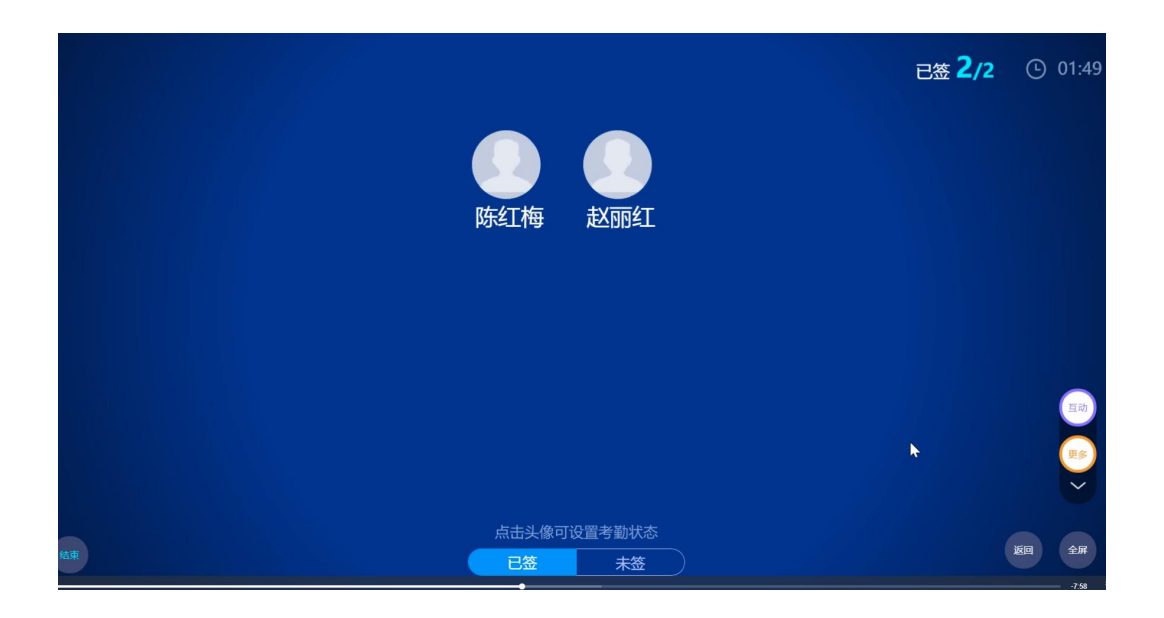

|          | 主题讨论 |     |                   |     |           |                             |  |  |  |  |  |  |
|----------|------|-----|-------------------|-----|-----------|-----------------------------|--|--|--|--|--|--|
| ک<br>لوک | 陈红梅  | 0分▼ | <b> 赵丽红</b><br>可以 | 0分▼ | <b>OK</b> | 0 <del>☆</del> <del>-</del> |  |  |  |  |  |  |
|          |      |     |                   |     |           |                             |  |  |  |  |  |  |
|          |      |     |                   |     | k         |                             |  |  |  |  |  |  |
| 结束       |      |     | 词云                |     |           |                             |  |  |  |  |  |  |

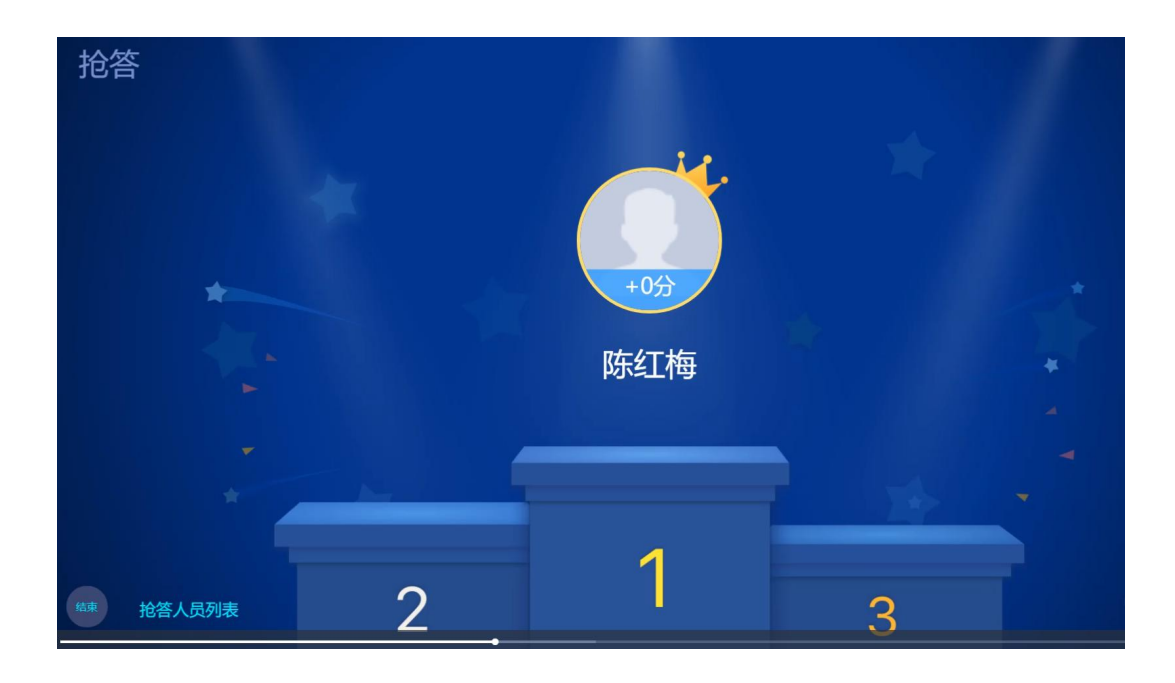

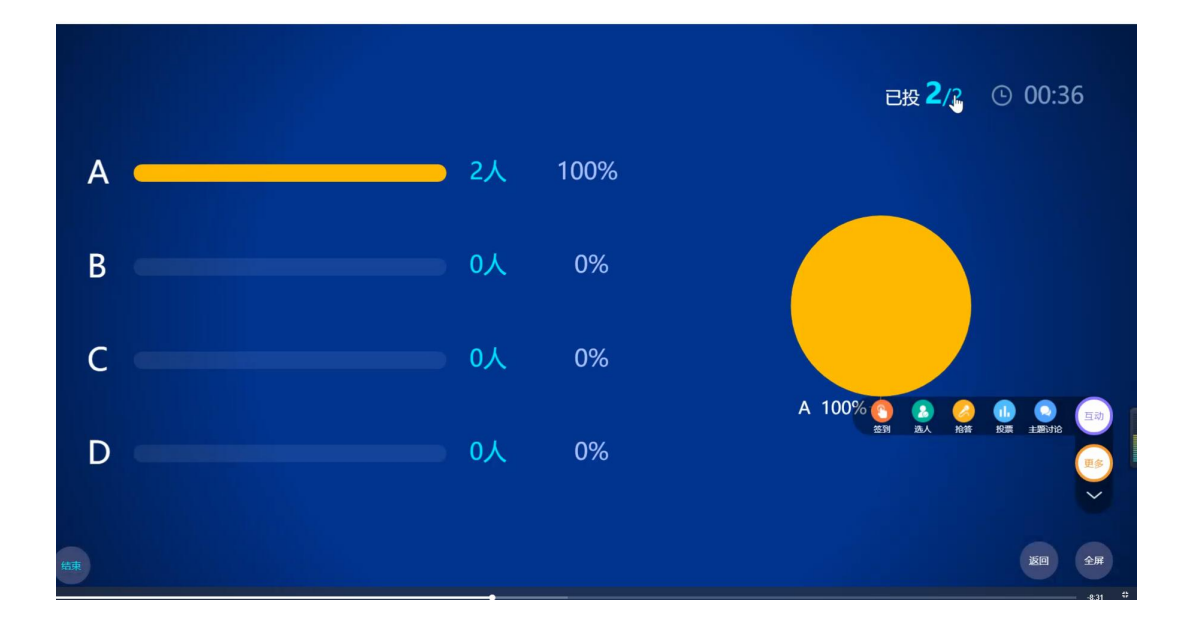

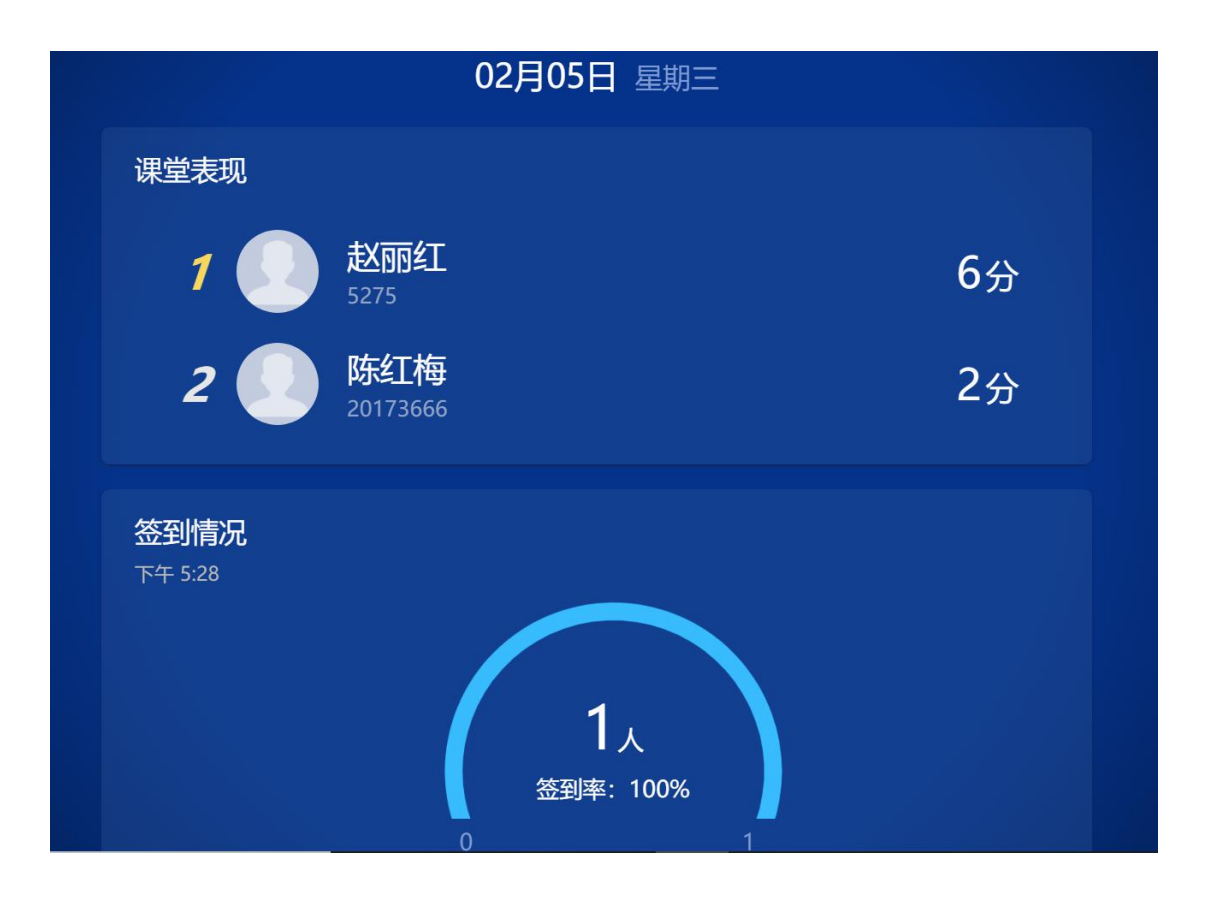